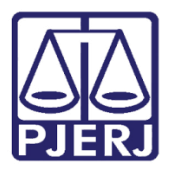

Dica de Sistema

# **Aguardar Prazo Processual**

PJe – Processo Judicial Eletrônico – Cartório – Criminal

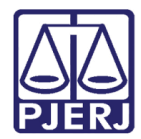

## SUMÁRIO

| 1.     | Introdução        |                              |   |
|--------|-------------------|------------------------------|---|
| 2.     | Agu               | iardar Prazo Processual      | 3 |
| 3.     | Término do Prazo4 |                              |   |
| 2<br>1 | 3.1               | Transição Fim do Prazo       | 5 |
| ی<br>ب | 3.2               | Transição Não Aguardar Prazo | 5 |
| 4.     | Hist              | órico de Versões             | 6 |

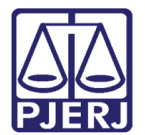

# **Aguardando Prazo Processual**

### 1. Introdução

Este manual apresenta de forma simples o passo a passo do procedimento para aguardar o prazo processual disponível no sistema PJe.

### 2. Aguardar Prazo Processual

Para enviar o processo para a tarefa de **Aguardar Prazo Processual** o processo deve estar localizado na tarefa **Processamento.** 

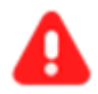

ATENÇÃO: Caso a transição não seja habilitada a partir da tarefa onde o processo se encontra: Envie o processo para a tarefa **Processamento** e a partir desta tarefa, a transição **Aguardar Prazo Processual** estará habilitada para iniciar o procedimento.

Com o processo na tarefa **Processamento**, clique botão **Encaminhar para** e selecione a transição **Aguardar Prazo Processual**.

| Processamento [CRI_PVD]                   | 🗸 🖪 📴 🗣 5 🔊                               |
|-------------------------------------------|-------------------------------------------|
|                                           | aguardar audiência                        |
|                                           | aguardar cumprimento de mandado de prisão |
|                                           | aguardar manifestação do MP               |
| Selecione a próxima ação para o processo. | aguardar manifestação do PGJ              |
|                                           | aguardar manifestação das partes          |
|                                           | aguardar prazo diverso                    |
|                                           | aguardar prazo processual                 |
|                                           | aguardar término do inquérito             |
|                                           | apensar ou desapensar processos           |
|                                           | arquivar                                  |
|                                           | desmembrar processo                       |
|                                           | devolver à Central de Custódia            |
|                                           | digitar atos da serventia                 |
|                                           | digitar carta precatória                  |
|                                           | disites as a ded a                        |

Figura 1 – Botão Encaminhar para e transição.

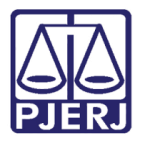

O processo é enviado para tarefa **Aguardando Decurso de Prazo.** O sistema exibirá na tarja azul o número de expedientes com prazo em aberto, caso exista algum expediente pendente.

| Aguardando Decurso de Pra                   | o [CRI_CPP] |  |
|---------------------------------------------|-------------|--|
|                                             |             |  |
| Existem [0] expedientes com prazo em aberto |             |  |
|                                             |             |  |
|                                             |             |  |

Figura 2 – Expedientes em aberto.

Permanecendo o processo na tarefa Aguardando Decurso de Prazo, até o término do prazo.

### 3. Término do Prazo

Encaminhando o processo através da transição **Aguardar Prazo Processual**, para a tarefa **Aguardando Decurso de Prazo**, ao término do prazo estabelecido, o processo deverá ser movimentado manualmente. Devendo os usuários acompanharem os processos individualmente em relação ao decurso do prazo.

Após o término do prazo, abra a tarefa **Aguardando Decurso de Prazo** e selecione o processo na listagem. Clique no botão **Encaminhar para** e selecione a transição **Fim do prazo** ou **Não Aguardar Prazo**.

| Aguardando Decurso de Prazo [CRI_CPP]       | <b>1</b>                           | <b>Q</b> 2 | 3 | : |
|---------------------------------------------|------------------------------------|------------|---|---|
|                                             | fim do prazo<br>não aguardar prazo |            |   |   |
| Existem [1] expedientes com prazo em aberto |                                    |            |   |   |
|                                             |                                    |            |   | 2 |

Figura 3 - Tarefa aguardando decurso de prazo.

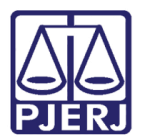

#### 3.1 Transição Fim do Prazo

Ao selecionar a transição **Fim do prazo**, o processo é encaminhado para a tarefa **Prazo Processual Encerrado**. Onde é exibida uma mensagem informando que todos os prazos dos expedientes foram encerrados.

Para seguir com outros procedimentos no processo, clique no botão **Encaminhar para** e selecione a transição **Prosseguir.** Sendo o processo encaminhado para tarefa **Processamento**.

| Prazo processual encerrado [CRI_CPP]                | ~ |            |
|-----------------------------------------------------|---|------------|
|                                                     |   | prosseguir |
| Os prazos de todos os expedientes foram encerrados. |   |            |

Figura 4 – Prazo processual encerrado.

#### 3.2 Transição Não Aguardar Prazo

Ao selecionar a transição **Não Aguardar Prazo**, o processo é encaminhado para a tarefa **Processamento** onde permite seguir com outros procedimentos no processo.

| Processamento [CRI_PVD]                   | * | E 🖻 🗣 2 🤊 🕻 |
|-------------------------------------------|---|-------------|
|                                           |   |             |
| Selecione a próxima ação para o processo. |   |             |
|                                           |   |             |
|                                           |   |             |

Figura 5 - Tarefa processamento.

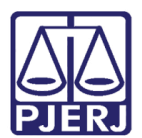

## 4. Histórico de Versões

| Versão | Data       | Descrição da alteração              | Responsável    |
|--------|------------|-------------------------------------|----------------|
| 1.0    | 20/05/2022 | Elaboração de documento.            | Marcelo Fraga  |
| 1.0    | 24/05/2022 | Correção ortográfica e de template. | Amanda Narciso |
| 1.0    | 16/06/2022 | Revisão do documento.               | Simone Araujo  |